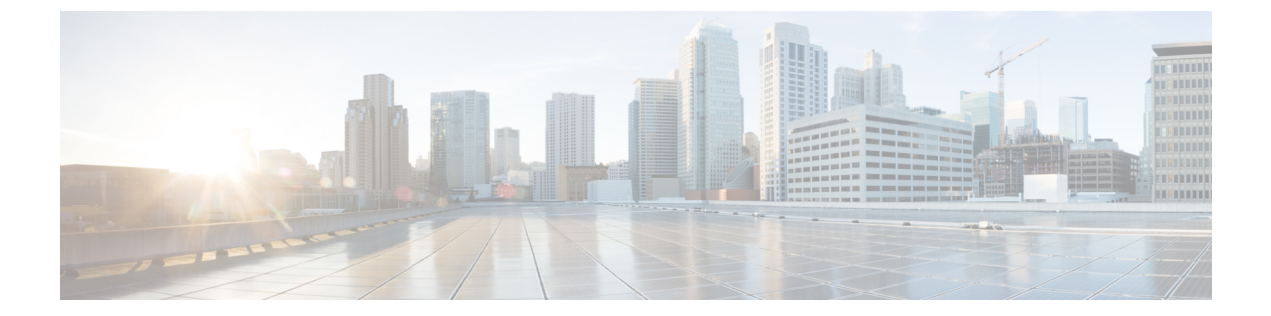

## **OpenSSL**を使用した PKCS12 ファイルの生成

## 始める前に

- OpenSSLは、HDSセットアップツールでの読み込みに適した形式でPKCS12ファイルを 作成するために使用できるツールの1つです。他にも使用できる手段はありますが、いず れかの手段をサポートまたは優先することはありません。
- OpenSSL を使用する場合は、「X.509 証明書の要件」で説明している x.509 証明書の要件 を満たすファイルを作成できるよう、ガイドラインとして以下の手順に従ってください。 ファイルを作成する前に、適用される要件を理解する必要があります。
- ・サポートされている環境に OpenSSL をインストールします。ソフトウェアおよびドキュメントについては、https://www.openssl.orgを参照してください。
- •秘密キーを作成します。
- ・認証局(CA)からサーバ証明書を受け取った後、以下の手順に従います。

## 手順

- ステップ1 CA からサーバ証明書を受け取ったら、hdsnode. pem として保存します。
- ステップ2 証明書をテキストとして表示し、詳細を確認します。

```
openssl x509 -text -noout -in hdsnode.pem
```

ステップ3 テキスト エディタを使用して、hdsnode-bundle.pem という名前の証明書バンドル ファイルを 作成します。バンドルファイルには、サーバ証明書、中間 CA 証明書、およびルート CA 証明 書が次の形式で含まれている必要があります。

```
-----BEGIN CERTIFICATE-----
### Server certificate. ###
-----END CERTIFICATE-----
HEGIN CERTIFICATE-----
### Intermediate CA certificate. ###
-----END CERTIFICATE-----
----BEGIN CERTIFICATE-----
```

### Root CA certificate. ###
-----END CERTIFICATE-----

ステップ4 フレンドリ名 kms-private-key を使用して .p12 ファイルを作成します。

openssl pkcs12 -export -inkey hdsnode.key -in hdsnode-bundle.pem -name kms-private-key -caname kms-private-key -out hdsnode.p12

- ステップ5 サーバ証明書の詳細を確認します。
  - a) openssl pkcs12 -in hdsnode.p12
  - b) プロンプトが表示されたらパスワードを入力して秘密キーを暗号化し、暗号化された状態 で出力されるようにします。次に、秘密キーと最初の証明書に friendlyName: kms-private-key という行が含まれていることを確認します。

例:

```
bash$ openssl pkcs12 -in hdsnode.p12
Enter Import Password:
MAC verified OK
Bag Attributes
    friendlyName: kms-private-key
   localKeyID: 54 69 6D 65 20 31 34 39 30 37 33 32 35 30 39 33 31 34
Key Attributes: <No Attributes>
Enter PEM pass phrase:
Verifying - Enter PEM pass phrase:
----BEGIN ENCRYPTED PRIVATE KEY-----
<redacted>
----END ENCRYPTED PRIVATE KEY----
Bag Attributes
   friendlyName: kms-private-key
    localKeyID: 54 69 6D 65 20 31 34 39 30 37 33 32 35 30 39 33 31 34
subject=/CN=hds1.org6.portun.us
issuer=/C=US/O=Let's Encrypt/CN=Let's Encrypt Authority X3
----BEGIN CERTIFICATE----
<redacted>
----END CERTIFICATE----
Bag Attributes
    friendlyName: CN=Let's Encrypt Authority X3,O=Let's Encrypt,C=US
subject=/C=US/O=Let's Encrypt/CN=Let's Encrypt Authority X3
issuer=/O=Digital Signature Trust Co./CN=DST Root CA X3
----BEGIN CERTIFICATE----
<redacted>
----END CERTIFICATE----
```

## 次のタスク

「Hybrid Data Securityの前提条件への対応」に戻ります。「HDSホストの構成 ISO の作成」では、この hdsnode. p12 ファイルと、このファイルに設定したパスワードを使用します。